## **GOOGLE CLASSROOM LOGIN INSTRUCTIONS**

1) Open your internet browser and go to > www.cov.k12.al.us

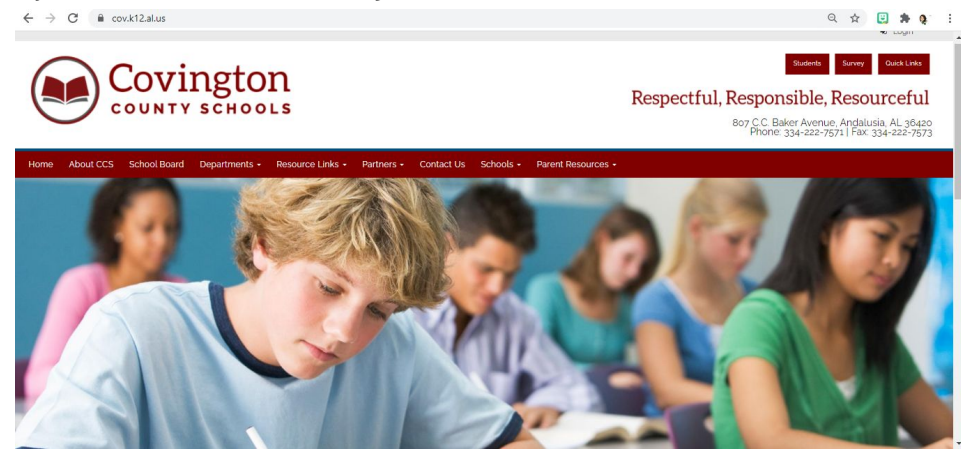

2) Once on the homepage click the tab "Resource Links" and then click "Google G-Suite"

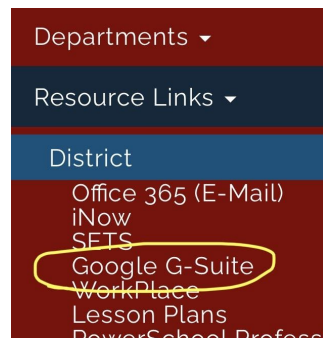

3) If your school email account does not come up to choose from, click "Use another account" or it may prompt you to go ahead and type in your school email.

| Google |                                                        |            | Sian in                                                               |  |  |
|--------|--------------------------------------------------------|------------|-----------------------------------------------------------------------|--|--|
|        | Choose an accou                                        | nt         | to continue to Admin console                                          |  |  |
| 2      | Brianna Leitschuck<br>brianna.leitschuck@cov.k12.al.us | Signed out | Email or phone                                                        |  |  |
| B      | Brianna Thames<br>brianna.thames2010@gmail.com         | Signed out | Forgot email?                                                         |  |  |
| 9      | Use another account                                    |            | Not your computer? Use Guest mode to sign in privately.<br>Learn more |  |  |
| 8-     | Remove an account                                      |            | - Create account Next                                                 |  |  |

**4)** Once you have entered in your school email and clicked next, it will bring you to the page as follows. Type your school email address in again and your password (last four digits of your social security number).

| АА | adfs.cov.k12.al.us                                                                                                    | Ś |  |
|----|----------------------------------------------------------------------------------------------------|---|--|
|    | Sign In                                                                                                    |   |  |
|    | adfs.cov.k12.al.us                                                                                                    |   |  |
|    | Type your user name and password. User name: Password: Example: Domain/username Bassword: Example: Domain/username Bassword: Domain/username Bassword: Domain/username Bassword: Domain |   |  |

 Once you have logged in it will bring you to the G-Suite Dashboard where you can choose "Classroom".

| ← → C 🔒 workspace | ce.google.com/dashboard    |                        |                          |                     | \$             | 🗉 🗯 Q    |
|-------------------|----------------------------|------------------------|--------------------------|---------------------|----------------|----------|
| 👩 Dashboard       | ٩                          |                        |                          |                     | ::: G          | Suite 🧕  |
| Google Workspace  | services are managed by yo | our administrator. 👔   |                          |                     |                |          |
| Your apps         | $\sim$                     |                        |                          |                     |                | Help     |
| Calendar          | Classroom                  | Contacts               | Currents                 | Docs                | Drive and Docs |          |
|                   | M                          | -                      | •                        | -                   |                |          |
| Forms             | Gmail                      | Google Chat and classi | Google Hangouts          | Groups for Business | Keep           |          |
| gc 4.jpg          | ∽ 📓 gc 3.jpg               |                        | へ ☐ Composite Figure `.1 | ~                   |                | Show all |

6) Once you click "Classroom" all of your classes you have already added to will appear. If they do not, you need to repeat the steps again.

| $\leftrightarrow$ $\rightarrow$ C $\textcircled{a}$ classroom.goog | le.com/h   |                |                 | ☆ 🙂 🏞 🍕         |
|--------------------------------------------------------------------|------------|----------------|-----------------|-----------------|
| ≡ Google Classroom                                                 |            |                |                 | + 🏭 🧕           |
| Er To-do 📄 To review                                               | 🛗 Calendar |                |                 |                 |
| 7th Grade                                                          |            | 8th Grade Boys | 8th Grade Girls | Algebra Finance |
|                                                                    |            |                |                 |                 |
|                                                                    |            |                |                 |                 |
|                                                                    | ~ □        | ~ 🗅            | ~ □             | ~               |